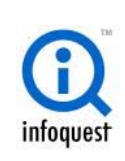

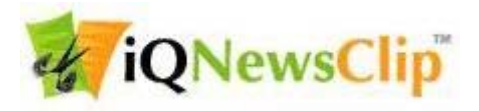

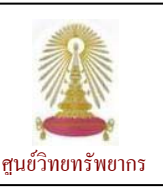

เป็นฐานข้อมูลกฤตภาคข่าวที่ให้บริการแบบออนไลน์ ครอบคลุมข่าวที่ตัดจากหนังสือพิมพ์ภายในประเทศทั้ง NewsClip IQ ภาษาไทยและภาษาอังกฤษกว่า 30 ฉบับ แยกเป็นหมวดหมู่และแหล่งข่าวเพื่อความสะดวกในการค้นหาข้อมูล สามารถเลือกดูภาพ ข่าวได้ทั้งภาพสีและขาวดำ ย้อนหลังถึงเดือนมิถุนายน พ.ศ. 2549 มีการปรับปรุงข้อมูลทุกเช้าตั้งแต่เวลา 6.00 น. (ในวันทำการ) ศูนย์วิทยทรัพยากร (สถาบันวิทยบริการ เดิม) บอกรับฐานนี้ หลังจากสิ้นสุดการทดลองใช้ครั้งที่หนึ่งและสองในเดือน ก.ค. 2550 และ ้เดือน เม.ย. 2552 ตามลำดับ โดยเริ่มบอกรับตั้งแต่เดือนพฤษภาคม 2552 เพื่ออำนวยความสะดวกแก่ประชาคมจุฬาฯ ในการติดตาม ้ข่าวสารได้อย่างรวดเร็ว และใช้แทนการให้บริการกฤตภาคข่าวด้วยมือ สามารถใช้งานได้พร้อมกัน 10 users ในแบบการใช้งานผ่าน หมายเลข IP ถ้ามีความจำเป็นในการใช้งานจากภายนอกเครือข่ายจุฬาฯ โปรดติดต่อกับ **หัวหน้าฝ่ายบริการช่วยค้นคว้าวิจัย** ที่ ruangsri.j@car.chula.ac.th

## การเข้าใช้งาน

ที่ URL: http://www.car.chula.ac.th/curef-db/slist.html# general เลือกฐาน IQ NewsClip จะพบหน้าจอดังภาพ

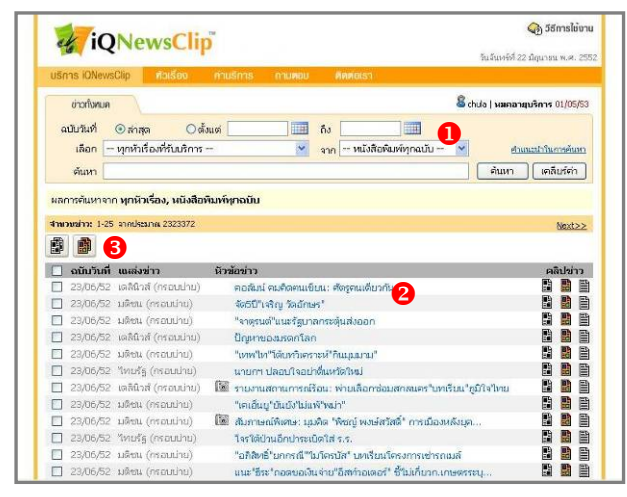

มีทางเลือกใช้งานดังนี้

ใช้ค้นหาข้อมูลตามเงื่อนไขที่ต้องการ โดยสามารถระบุ ช่วงเวลาของข้อมูลที่ต้องการ หัวเรื่อง แหล่งข่าว และคำค้นที่ ต้องการ จากทางเลือกที่ระบบกำหนดให้

แสดงวันที่ของข่าว แหล่งข่าว หัวข้อข่าว และทางเลือกใน 2 การเรียกดู/จัดเก็บเนื้อข่าว

 ทางเลือกสำหรับเรียกดู หรือจัดเก็บภาพข่าวพร้อมกันทีละ
 หลายๆ ข่าว โดยจะเป็นไฟล์ข้อมูลรูปแบบ PDF ไฟล์ที่มีการบีบ อัด (Zip file)

🗢 แหล่งข่าว ได้แก่ ASTV ผู้จัดการรายวัน/ Bangkok Post/ The Nation/ กรุงเทพธุรกิจ/ ข่าวสด/ ข่าวหุ้น/ คม ชัด ลึก/ ฐานเศรษฐกิจ/ ทันหุ้น/ ไทยโพสต์/ ไทยรัฐ/ ดอกเบี้ยธุรกิจ/ เดลินิวส์/ ทรานสปอร์ต เจอร์นัล/ เทเลคอมเจอร์นัล/ เนชั่นสุดสัปดาห์/ แนวหน้า/ บางกอกทู เดย์/ บ้านเมือง/ บิสิเนสไทย/ ประชาชาติธุรกิจ/ ผู้จัดการ 360° ราย

้สัปดาห์/ พิมพ์ไทย/ โพสต์ทูเดย์/ มติชน/ มติชนสุดสัปดาห์/ โลกวันนี้/ สยามกีฬา/ สยามธุรกิจ/ สยามรัฐ เป็นหนังสือพิมพ์และนิตยสารรวม 31 รายการ

(มีหัวเรื่องย่อย 38 หัวเรื่อง)/ ไอทีและสื่อสาร (มีหัวเรื่องย่อย 9 หัว เรื่อง)/ สินค้าอุปโภค/บริโภค (มีหัวเรื่องย่อย 12 หัวเรื่อง)/ เศรษฐกิจ (มีหัวเรื่องย่อย 15 หัวเรื่อง)/ การเมือง (มีหัวเรื่องย่อย 10 หัวเรื่อง)/ เกษตรกรรม/สินค้าโภคภัณฑ์ (มีหัวเรื่องย่อย 5 หัวเรื่อง)/ ท่องเที่ยว (มีหัวเรื่องย่อย 3 หัวเรื่อง)/ บันเทิงและกีฬา (มีหัวเรื่องย่อย 4 หัว เรื่อง)/ การศึกษา (มีหัวเรื่องย่อย 1 หัวเรื่อง)/ อื่นๆ (มีหัวเรื่องย่อย19 หัวเรื่อง)

## การค้นหา/ เรียกดู และจัดการข้อมูล

หากไม่ต้องการระบุช่วงเวลา หัวเรื่อง และแหล่งข่าว สามารถ พิมพ์คำค้นในกรอบรับคำค้นหลังคำว่า **ค้นหา** และคลิกปุ่ม <sup>ต้นหา</sup> เพื่อให้ระบบประมวลผล เช่นค้นเรื่อง ไข้หวัดหมู ดังตัวคย่าง

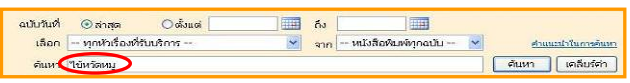

## ผลการค้นหาจาก ทุกหัวเรื่อง, หนังสือพิมพ์ทุกฉบับ ค่าค้น ไข้หวัดหมู **สามวนข่าว:** 1-25 ลากปร Next>> 1 🔲 ฉบับวันที่ แหล่งข่าว หัวข้อข่าว คอสัมน์ ผ่าเปลาแดด: รัฐบาล สับ สาง พราง คอสัมน์ ผ่าเปลาแดด: รัฐบาล สับ สาง พราง 20/06/52 เดลินิาส์ 20/06/52 เดลินิาส์ (กรอบน่าน) ไข้ ตื่นตัว แต่อย่าแตกตื่น! ใช้หวัดใหญ่สายพันธุ์ใหม่ 2009 ไข้ กำชาติหน้ามีจริง 19/06/52 tinate 🗌 19/06/52 บ้านเมือง 18/06/52 หันหัน 🕅 ອຸດສັນນ໌ ເຮັ້ອນເສົາປາກສອບ 18/06/52 บ้านเมือง 📓 ผู้ค้าความตาย 🔲 18/06/52 สยามรัฐ คอลัมน์ Economic Hotline: ปัณหาเยอะนิ่งไว้ดีที่สร [19/06/52 สนามรัฐ คอสังส์ Economic Hotline: ปัญหาแมะสังว์รังที่สุด [18/06/52 เคลินิจส์ โซ้ คอสังส์ ผ้าเปลาแดด: สุดรณฎบีรีไม่ดีคณิเดีย [18/06/52 คม สัต ลิก (กรอบปาย) โซ้ คอสังส์ เส้นไปเมียง: "ใช่หรือ 2009" ระบาด "คารา" ป้องกัน

หากต้องการค้นหาแบบระบุช่วงเวลา หัวเรื่อง หรือ แหล่งข่าว สามารถทำได้ดังนี้

📓 คอสัมน์ สกัปบันเทิง: "ใช้หวัด 2009" ระบาด "ด

🔲 18/06/52 เดลินิาส์ (กรอบปาย) 📓 คอสัมน์ ฝ่าเปลาแดด: สารรณณีเว็บติดอันดับ

17/06/52 คม ชัด ลีก

จะได้ผลลัพธ์ซึ่งจัดเรียงจากล่าสุดย้อนหลังกลับไป ดังตัวอย่าง

ในกรณีที่ต้องการระบุ ช่วงเวลา ให้คลิกที่ 🂷 ระบบจะ ⇔ แสดงหน้าต่างย่อยให้เลือกวันที่ ที่ต้องการ ดังตัวอย่าง

|           | 1 ic                                                                                                    | NoweClin                                                                                                    | The                                                                                                    |                                                                                                    |                                                                                                    |                                                                                 |                                              |                         |                | 38               | การไข่ง                                                                                                    |
|-----------|----------------------------------------------------------------------------------------------------|----------------------------------------------------------------------------------------------------|----------------------------------------------------------------------------------------------------|----------------------------------------------------------------------------------------------------|----------------------------------------------------------------------------------------------------|---------------------------------------------------------------------------------|----------------------------------------------|-------------------------|----------------|------------------|----------------------------------------------------------------------------------------------------|
| ٢         |                                                                                                    | rewscip                                                                                                    |                                                                                                    |                                                                                                    |                                                                                                    |                                                                                 |                                              |                         | วันจันห        | ถ่ที่ 22 มิถุนาย | 1 W.R. 2                                                                                                    |
| บริก      | ns iONew                                                                                                    | sClip MolSeo                                                                                                    | ก่านรีการ กา                                                                                                    | แหลม                                                                                                    | สดต่อเรา                                                                                                    | <u>1</u>                                                                        |                                              |                         |                |                  |                                                                                                    |
|           | ข่าวกังคมค                                                                                                    |                                                                                                    |                                                                                                    |                                                                                                    |                                                                                                    |                                                                                 |                                              | 8                       | 🖁 chula   1410 | ดลายุบริการ      | 01/05/5                                                                                                    |
|           | าลีกันที่                                                                                                    | ຸ∩ສ່າສາ ( <b>)</b> ສ້າ                                                                                                    | uci                                                                                                    | <b>6</b> 1                                                                                                    | E                                                                                                    | -                                                                               |                                              |                         |                |                  |                                                                                                    |
|           |                                                                                                    | O la triba                                                                                                    | a vi                                                                                                    |                                                                                                    | .u. 255                                                                                                    | 52 7                                                                            |                                              | ×                       |                |                  |                                                                                                    |
|           | เลอก                                                                                                    |                                                                                                    |                                                                                                    |                                                                                                    |                                                                                                    | n a                                                                             | - 14                                         | an                      |                | Francestra       | menux                                                                                                    |
|           | ส้นหา 1                                                                                                    | เข้หวัดหมู                                                                                                    |                                                                                                    | 1 2                                                                                                    | 3 .                                                                                                    | 4 5                                                                             | 13                                           | 7                       | ศัณน           | ក ) () គេភិ      | บร์ศก                                                                                                    |
|           |                                                                                                    |                                                                                                    |                                                                                                    | 15 16                                                                                                    | 17 18                                                                                                    | B 19                                                                            | 20                                           | 21                      |                |                  |                                                                                                    |
| NBI       | ารคนหาจา                                                                                                    | ก ทุกหวเรอง, หนงสอะ                                                                                                    | เมหหุกฉบบ                                                                                                    | 29 30                                                                                                    |                                                                                                    |                                                                                 |                                              |                         |                |                  |                                                                                                    |
| 4m        | onaino: 1-2                                                                                                    | 5 annulscanes 4168                                                                                                    |                                                                                                    |                                                                                                    |                                                                                                    |                                                                                 |                                              |                         |                |                  | Next>:                                                                                                    |
| 411<br>1  | main: 1-2                                                                                                    | 5 จากประมาณ 4168                                                                                                    |                                                                                                    |                                                                                                    |                                                                                                    |                                                                                 |                                              |                         |                |                  | Next>2                                                                                                    |
| 411<br>() | ทเข่าว: 1-2<br>ฉบับวันที่                                                                                                    | 5 จากประมาณ 4168<br>เมษณีงข่าว                                                                                                    | หัวข้อข่าว                                                                                                    |                                                                                                    |                                                                                                    |                                                                                 |                                              |                         |                | P                | Next>ว<br>ลิปข่าว                                                                                               |
|           | ทหล่าว: 1-2<br>อบับวันที่<br>20/06/52                                                                                                    | 5 จากประมาณ 4168<br>เฉลลิ่งข่าว<br>เลลินิวส์                                                                                                    | หัวข้อข่าว<br>โป๊ คอลิณ์ ฝาเป                                                                                                    | เสาแตต: จัฐ                                                                                                    | ุบาล สับ เ                                                                                                    | จวง พรา                                                                         | na.                                          |                         |                | ei<br>-          | Noxt>)<br>ลิปข่าว<br>B                                                                                          |
|           | <del>มหม่าว: 1-2</del><br>อบับวันที่<br>20/06/52<br>20/06/52                                                                                 | 5 จากประมาณ 4168<br>เหลลินัวส์<br>เหลลินัวส์ (กรอบบ่าย)                                                                                                    | หัวซ้อข่าว<br>โข้ คอสังม์ ฝ่าเป<br>โข้ คอสังม์ ฝ่าเป                                                                                                    | ไสาแดด: รัฐ<br>ไสาแดด: รัฐ                                                                                           | ງບາລ ສັບ ເ<br>ງບາລ ສັບ ເ                                                                                                    | 933 WE                                                                          | 1J<br>1J                                     |                         |                | ei<br>           | Next>>                                                                                                    |
|           | 20/06/52<br>19/06/52                                                                                                    | 5 จากประมาณ 4168<br>เพลลิงข่าว<br>เดลินิวส์<br>เดลินิวส์ (กรอบน่าย)<br>น่าวสด                                                                                                    | หัวห้อข่าว<br>โข้ คอสัมน์ ฝ่าเป<br>โข้ คอสัมน์ ฝ่าเป<br>โข้ คอสัมน์ แต่อย่า                                                                                                    | ไสวแดด: รัฐ<br>ไสวแดด: รัฐ<br>าแตกดิน! ให                                                                            | ງບາລ ລັບ ຄ<br>ງບາລ ລັບ ຄ<br>ບັກງັດໃหญ                                                                                                    | จวง พรา<br>จวง พรา<br>มีสายหัน                                                  | ល<br>ស<br>ស្នើព្រៃជា                         | 2009                    |                | ai<br>D<br>D     | Next>2                                                                                                    |
|           | พม่าว: 1-2<br>ฉบับวันที่<br>20/06/52<br>20/06/52<br>19/06/52<br>19/06/52                                                                     | รี จากประมาณ 4168<br>( แมะส่งข่าว<br>( เคลินิวส์<br>( เคลินิวส์ (กรอบบ่าน)<br>( ข่าวเหด<br>( บ้านเมือง)                                                                                                    | <mark>ທັງຫ່ວຍ່າງ</mark><br>ໂອ້ ຄວສັນນ໌ ຝ່ານ<br>ໂອ້ ຄວສັນນ໌ ຝ່ານ<br>ໂອ້ ຕໍ່ແອ້ງ ແຫ່ວນ<br>ໂອ້ ດຳນາອີກນຳນຶ                                                                            | ไลวแตตะ รัฐ<br>ไลวแตตะ รัฐ<br>านตกตื้น! ให<br>หริง                                                                   | ຸນາລ ສັນ ຈ<br>ຸນາລ ສັນ ຈ<br>ບັກກັດໃหญ                                                                                                    | จวง พรา<br>จวง พรา<br>มู่สายพัน                                                 | ល<br>ស<br>ស                                  | 2009                    |                |                  | Noxt>><br>Autora<br>B<br>B<br>B<br>B<br>B<br>B<br>B<br>B<br>B<br>B<br>B<br>B<br>B<br>B<br>B<br>B<br>B<br>B<br>B |
|           | atiura 1-2<br>atiura<br>20/06/52<br>20/06/52<br>19/06/52<br>19/06/52<br>18/06/52                                                             | 5 จากประมาณ 4168<br>เหล่งชาวว<br>เหล่งนิวส์<br>เอลงนิวส์ (กรอบน่าย)<br>เข้าวเหต<br>เข้าแน่โอง<br>เข้าแน่โอง                                                                                                    | มัวข้อข่าว<br>โข้ คอสัมม์ ฝ่าเบ<br>โข้ คอสัมม์ ฝ่าเบ<br>โข้ ดั่นตัว แต่อย่า<br>โข้ ถ้าชาติหน้ามี<br>โข้ คอสัมน์ เรื่อง                                                             | ไสวแดด: รัฐ<br>ไสวแตด: รัฐ<br>าแตกดิ่น! วิ<br>เช่าปากชอย                                                             | ุมาล สัม ส<br>ุมาล สัม ส<br>บัหวัดใหญ่<br>ม                                                                                                    | จวง พรา<br>รวง พรา                                                              | ល<br>ស<br>ភ្លើ២ដរ                            | 2009                    |                |                  | Next>                                                                                                    |
|           | aturun<br>20/06/52<br>20/06/52<br>19/06/52<br>19/06/52<br>18/06/52<br>18/06/52                                                               | ร จากประเภณ 4168<br>เหลินิวส์<br>เคลินิวส์ (กรอบน่าย)<br>น่านเมือง<br>วัฒนุ<br>บ้านเมือง                                                                                                    | <ul> <li>ສັງງພ້ອຍ່າງ</li> <li>ສາວເຮັດທີ່ ຢ່ານ</li> <li>ສາວເຮັດທີ່ ຢ່ານ</li> <li>ສິດເຮັດ ແຫ່ວຍ!</li> <li>ດ້າຍກອີກນຳລົມ</li> <li>ຄວາເຮັດນີ້ ຕ້ອງ</li> <li>ອຸດເຮັດນີ້ ຕ້ອງ</li> </ul> | ไสวแตต: รัฐ<br>เสาแตต: รัฐ<br>หรืง<br>เล่าปากรอะ<br>ม                                                                | ງນາລ ລັບ ຈ<br>ງນາລ ລັບ ຈ<br>ບັນກັດໃນຄູ                                                                                                    | ราย พรา<br>ราย พรา<br>ราย พรา                                                   | ល<br>ស្ត្រីវិអារ៉េ                           | 2009                    |                |                  |                                                                                                    |
|           | adurius 1-2<br>adurius<br>20/06/52<br>20/06/52<br>19/06/52<br>19/06/52<br>18/06/52<br>18/06/52<br>18/06/52                                   | ร จากประมาณ 4168<br>เหล่งช่าว<br>เหลิติมิส์ (กรอบบ่าย)<br>ป่าหมุจิน<br>บ้านเป็อง<br>เร็นปุน<br>ป่านเปือง<br>สบามรัฐ                                                                                                    | ກັງທ່ອນ່າງ<br>ຄວະເຮັດ ເກັດເ<br>ຄວະເຮັດ ເກັດແ<br>ທີ່ ເຫັດເຮັດ ແຕ່ລະນີ<br>ທີ່ ເກັດສາມີຫາດ<br>ທີ່ ເຮັດ<br>ເຮັດເຮັດ ເຮັດ<br>ຄວະເຮັດ ເຮັດ<br>ຄວະເຮັດ ເຮັດ<br>ຄວະເຮັດ ເຮັດ               | ไสวแตต: รัฐ<br>ไสวแตต: รัฐ<br>หนตกตั้น! ไห<br>หริง<br>เล่าปากชอะ<br>J<br>10mic Hotli                                 | ງນາລ ລັບ ຈ<br>ງນາລ ລັບ ຈ<br>ບັກກັດໃນຄູ<br>ອ<br>ກຣະ ປັດງກາ                                                                                                    | จวง พรา<br>จวง พรา<br>มู่สายพับ<br>าเบอะนี่                                     | เง<br>เง<br>เครีโทยม่<br>ภารสต์              | 2009<br>สุด             |                |                  |                                                                                                    |
|           | 20/06/52<br>20/06/52<br>20/06/52<br>20/06/52<br>19/06/52<br>19/06/52<br>18/06/52<br>18/06/52<br>18/06/52<br>18/06/52                         | <ol> <li>รากประมาณ 4168</li> <li>เอลินัวส์ (กรอบน่าน)</li> <li>เอลินัวส์ (กรอบน่าน)</li> <li>เจ้าหมือง</li> <li>เว้าแม้อง</li> <li>เว้าแม้อง</li> <li>เข้าแม้อง</li> <li>เข้าแม้อง</li> <li>เข้าแม้อง</li> <li>เข้าแม้อง</li> <li>เข้าแม้อง</li> <li>เข้าแม้อง</li> <li>เข้าแม้อง</li> <li>เข้าแม้อง</li> <li>เข้าแม้อง</li> </ol> | ກັງທ່ອງກ່າວ<br>ໂພ້ ຕຸລເຮັບເລີ ເກັກປ<br>ເພີ ຕຸລເຮັບເລີ ເກັກປ<br>ເພີ ຕຳນາເອີ້ນນຳມີ<br>ເພີ ຕຸລະດັນເ ເດືອດ<br>ຜູ້ຈຳອາການທານ<br>ຕຸລະດັນເ ໂດຍປ<br>ເພີ ຕຸລະດັນເ ເກັກປ                     | ไหวแดด: รัฐ<br>โหวแดด: รัฐ<br>าแตกตื้น! ไห<br>เช่าปากชอะ<br>ม<br>เอ่าเปิดกินดด: สูา<br>โหวแดด: สูา                   | ງນາລ ລັບ ຈ<br>ງນາລ ລັບ ຈ<br>ວັນກັດໃນຄູ<br>ອ<br>ກອະ ປັດງນາ<br>ກຈະແຫຼມີໃນ                                                                                                    | ຈວງ ທຣາ<br>ຈວງ ທຣາ<br>ງສາມທັນ<br>ງເດຍໜີ                                         | เง<br>เชฺใหม่<br>มารสศ์<br>สับ               | 2009<br>#A              |                |                  |                                                                                                    |
|           | 20/06/52<br>20/06/52<br>20/06/52<br>19/06/52<br>19/06/52<br>18/06/52<br>18/06/52<br>18/06/52<br>18/06/52<br>18/06/52                         | <ol> <li>มาสร้องสาว</li> <li>เคลินิวส์</li> <li>เคลินิวส์ (กรอบปาย)</li> <li>ข่าวสด</li> <li>บ้านเมือง</li> <li>ข้ามประ</li> <li>บ้านเมือง</li> <li>เหลินิวส์</li> <li>เคลินิวส์ (กรอบปาย)</li> </ol>                                                                                                    | มัวข้อข่าว<br>โข้ คอสังม์ ฝ่าน<br>เข้ คอสังม์ เริ่มน<br>สิ่นทั่ง แต่อย่<br>เข้ การหลังเรื่อง<br>ผู้สำคารแตก<br>คอสังม์ ไดน<br>คอสังม์ ฝ่าน<br>โข้ คอสังม์ ฝ่าน                     | ไหวแตด: รัฐ<br>ไหวแตด: รัฐ<br>เหล่านี่หารอะ<br>เล่าปากรอะ<br>ม<br>10Mic Hotli<br>โหวแตด: สุข<br>ปันเพิง: "ไข่        | ງບາລ ລັບ ຈ<br>ງບາລ ລັບ ຈ<br>ວັນກັດໃນຄຸ<br>ອ<br>ກຣະ ປັຖຸທາ<br>ສາດແຄຼມີໃນ<br>ອີນກັດ 2001                                                                                                    | ຈວວ ທາ<br>ຈວວ ທາ<br>ມູ່ສາມທັນ<br>ນຸມລະນີ<br>ມູລິດສຸລັນ<br>9" ຈະນາ               | เง<br>เจ้าใหม่<br>มาเวิสิศ์<br>สับ<br>เฉ "ดา | 2009<br>สุด<br>ถา" ป้อง | Au             |                  |                                                                                                    |
|           | anin: 1-2<br>aturiuk<br>20,06/52<br>20,06/52<br>19,06/52<br>19,06/52<br>18,06/52<br>18,06/52<br>18,06/52<br>18,06/52<br>18,06/52<br>18,06/52 | ร มาประเทศ 4168<br>แต่สินันส์ (พรอแน่าน)<br>น่านสด<br>บ้านเมือง<br>หันปุ่น<br>มันนี้อง<br>สนามรัฐ<br>แต่สินันส์<br>คน นัดสินันส์ (พรอแน่าน)                                                                                                    | ร่วาส่อง่าว<br>โต คอสังม์ ฝากม<br>โต ต้องสังม์ ฝากม<br>โต ต้องสังม์ เรื่อง<br>โต คอสังม์ เรื่อง<br>คอสังม์ เรื่อง<br>โต คอสังม์ ฝาม<br>โต คอสังม์ ฝาม<br>โต คอสังม์ ฝาม            | ไหวแตด: รัฐ<br>เหลาติน! วิ-<br>ฟริง<br>เล่าปากชอะ<br>ม<br>10Mic Hotli<br>โลวแตด: สุร<br>ปันเพิง: "ไข่<br>โลวแตด: สุร | ງມາລ ລັບ ຈ<br>ງມາລ ລັບ ຈ<br>ບັນກັດໃນຄຸ<br>ທ<br>ທ<br>ທ<br>ອ<br>ດ<br>ເຊິ່ງ<br>ທ<br>ອ<br>ດ<br>ເຊິ່ງ<br>ທ<br>ອ<br>ດ<br>ເຊິ່ງ<br>ທ<br>ອ<br>ດ<br>ເຊິ່ງ<br>ທ<br>ອ<br>ດ<br>ເຊິ່ງ<br>ທ<br>ອ<br>ດ<br>ອ<br>ອ<br>ອ<br>ອ<br>ອ<br>ອ<br>ອ<br>ອ<br>ອ<br>ອ<br>ອ<br>ອ<br>ອ<br>ອ<br>ອ<br>ອ<br>ອ | ຈວງ ທາ<br>ຈວງ ທາ<br>ມູ່ສາຍທັນ<br>ມູ່ສິດສູນ<br>ມູ່ສິດສູນ<br>ອາ ຈະນາ<br>ມູ່ສິດສູນ | ม<br>ม<br>หรู้ใหม่<br>สับ<br>สับ<br>สับ      | 2009<br>สุด<br>รา" ป้อง | ň              |                  |                                                                                                    |

โดยมีทางเลือก 💶 🕨 หรือ 💷 เพื่อใช้เลือกวันที่/ เดือนที่ ต้องการ โดยคลิก 🔼 เพื่อย้อนไปยังเดือนก่อนหน้า หรือคลิก 토 เพื่อเลื่อนไปเดือนถัดไป หรือคลิก 🔽 ให้ปรากฏชื่อเดือนให้ เลือก เมื่อเลือกเดือนของข้อมูลที่ต้องการได้แล้ว ให้คลิกที่วันที่ ของข้อมลที่ต้องการ

ทางเลือก 2552 🔽 ใช้เลือกปีของข้อมูลที่ต้องการ โดยคลิกที่ 🔽 จะปรากฏตัวเลขปี พ.ศ. ให้เลือกปีของข้อมูลที่ต้องการ

🗢 กรณีที่ต้องการเลือกหัวเรื่อง ให้คลิกที่ 🚩 หลังทางเลือก เลือก จะปรากฏรายการของหัวเรื่องให้คลิกรายการที่ต้องการ จากจำนวน 117 หัวเรื่อง

หากต้องการระบุให้ค้นจากหนังสือพิมพ์ฉบับใดฉบับหนึ่ง ⇒ ใดยเฉพาะ ให้คลิกที่ 🞽 หลังทางเลือก จาก เพื่อเลือกรายชื่อ หนังสือพิมพ์ที่ต้องการ จากรายการที่ระบบแสดงให้ดู

กรณีที่ต้องการค้นหา โดยใช้คำค้นหลายคำ สามารถใช้ à **บูลีน** เชื่อมคำค้นดังนี้

 เว้นวรรค + และ and โดย AND ใช้ในกรณีที่ต้องการให้มี คำค้นทุกคำปรากฏอยู่

 หรือ or โดย OR ใช้ในกรณีที่ต้องการให้มีคำค้นคำใด คำหนึ่งปรากฏอยู่

- และไม่ and not ใช้ในกรณีที่ต้องการให้มีคำค้นคำ แรก แต่ไม่มีคำค้นคำถัดไปปรากฏอยู่

🖝 "\_ \_" ใช้คร่อมคำค้นที่เป็นวลี หรือ ชื่อและนามสกุลของ บุคคล

ตัวอย่าง ค้นเรื่อง เขาพระวิหาร ที่เกี่ยวกับหัวเรื่อง การทูตและ ความสัมพันธ์ระหว่างประเทศ ตั้งแต่วันที่ 1 มกราคม 2550 ถึง วันที่ 22 มิถุนายน 2552 ได้ผลลัพธ์ดังตัวอย่าง

| et i                                                                                                    | QNewsCl                                                                                                    | ip <sup>5</sup> stauri                                                                                                    | <b>ດ້ອງ ວິຣິກາຣໄບ່ນ</b><br>ສໍ 22 ລັດຫຼາຍນ ທ.ສ. 2                          |
|----------------------------------------------------------------------------------------------------|----------------------------------------------------------------------------------------------------|----------------------------------------------------------------------------------------------------|---------------------------------------------------------------------------|
| ušms iON                                                                                                    | ewsClip MolSoo                                                                                                    | ก่านริการ กานหอบ พิคศณรา                                                                                                    |                                                                           |
| ข่าวกับ                                                                                                    | IUA NU                                                                                                    | Schula   suan                                                                                                    | เอา <b>ยุบริการ</b> 01/05/9                                               |
| and the                                                                                                    | 0.0                                                                                                    | NA DI DI DI DI DI AL DI DI DI DI DI DI DI DI DI DI DI DI DI                                                                                                    |                                                                           |
| auunavi                                                                                                    | Omma e                                                                                                    | 0 mm 01/01/2550 mm n3 22/06/2552 mm                                                                                                    |                                                                           |
| ាងឯក                                                                                                    | 509 การบุตและความ                                                                                                    | เส้นทันธ์ระหว่างปท. 🎽 จาก - หนังสือพิเมพ์ทุกฉบับ - 🎽                                                                                                    | ศาแนะนำในการค้นหา                                                         |
| ต้นหา                                                                                                    | เบาพระวิหาร                                                                                                    | ต้นห                                                                                                    | า เคลียร์ค่า                                                              |
| structure:                                                                                                    | 1-25 จากประมาณ 141                                                                                                    |                                                                                                    | Next>3                                                                    |
| <del>ຈຳນວະນຳວ:</del><br>🛃 🎒<br>🗌 ລາວັນກັ                                                                                                    | 1-25 จากประมาณ 141<br>เมพี แมะส่งข่าว                                                                                                    | มัวข้อข่าว                                                                                                    | <u>Next&gt;:</u><br>คลิปซ่าว                                              |
| <del>ຈຳແລະໜ້າວ:</del><br><b> </b>                                                                                                    | 1-25 จากประมาณ 141<br>นที่ เมณิ่งข่าว<br>/50 บริชาน                                                                                                    | <b>ທັກພັດທ່າວ</b><br>ເ∰ີ ຫຼຳກະສະພະປະປີ ສະໄດ້ພະຫລານກາວດ້ຽ                                                                                                    | คลิปซ่าว<br>เคลิปซ่าว                                                     |
| 4 ກາເວຍເມ່າວ:           ເມື່ອ         ເມືອ           ເມືອ         ເມືອ           ເມືອ         ເມືອ           (1)         (1)           (1)         (1)           (1)         (1)                                                                                                    | 1-25 จากประเทศ 141<br>นที่ และส่งช่าว<br>50 แล้งน<br>50 โทยโหสต์                                                                                                    | <b>റായ്പെറാ</b><br>25 നോര്ഷൻല് അർമാരോഷനങ്ങള്<br>26 നെര്ത്സർഗ്രീയിനോടെയെക്കുന്നു.മീയനത്തിന്നു                                                                                                    | คลิปหาว<br>เริ่า 📑 📑                                                      |
| รายวงข่าว: ▲ ພິມ ▲ ພິມ <td>1-25 จากประมาณ 141<br/>มพี่ แมะส่งข่าว<br/>50 มริกาม<br/>50 โทยประสต์<br/>50 โทยประสต์</td> <td>ทัวสังห่าว<br/>โซโ ข่าวส่วนห่งปี สตร้อมสลายการรัฐ<br/>โซโ เกาสิ่ง ใบได้ทำปปรรรณสนะเห็นแล้นสาหสะใหร<br/>จอมีนี้ การสารรมส</td> <td>eAulain<br/>Billion<br/>Billion<br/>Billion<br/>Billion<br/>Billion<br/>Billion</td>                                                                                                    | 1-25 จากประมาณ 141<br>มพี่ แมะส่งข่าว<br>50 มริกาม<br>50 โทยประสต์<br>50 โทยประสต์                                                                                                    | ทัวสังห่าว<br>โซโ ข่าวส่วนห่งปี สตร้อมสลายการรัฐ<br>โซโ เกาสิ่ง ใบได้ทำปปรรรณสนะเห็นแล้นสาหสะใหร<br>จอมีนี้ การสารรมส                                                                                                    | eAulain<br>Billion<br>Billion<br>Billion<br>Billion<br>Billion<br>Billion |
| <ul> <li>4100900177</li> <li>600</li> <li>602/01</li> <li>18/01</li> <li>18/01</li> <li>18/01</li> <li>18/01</li> </ul>                                                                                                    | 1-25 จากประเทศ 141<br>146 เมลล์งช่าว<br>50 แล้งน<br>50 โทยโหสด์<br>50 โทยโหสด์<br>50 โทยโหสด์                                                                                                    | มิวขึ้อข่าว<br>ชีวิช ข่าวต่อแห่งปี สงใจแหลงานการกัฐ<br>ชีวิช ความสิ่งที่ไปได้ไทยปกยอดของแห่งที่แหลิมหารครโหกร<br>คอสิ่งนี้ การอากรรมส<br>แลสิจสาปได้ว่าเชิ่ม พล.อ.สนอิระบุอารเหนียง - อิตโหญตตรามเลือ                                                                                                    | Rett)<br>Râtiin<br>Râtiin<br>Râtii<br>Râtii<br>Râtii<br>Râtii<br>Râtii    |
| <ul> <li>410000177</li> <li>610000</li> <li>610000<td>1-25 สถาประมาณ 141<br/>50 เมลิกณ<br/>50 โอระโพสต์<br/>50 โอระโพสต์<br/>50 โอระโพสต์<br/>50 โอระสัตถูลเป</td><td>มัวข้อข่าว<br/>ชิ้ง ข่าวต่อแห่งปี สตร้อมสลามการรัฐ<br/>ชิ้ง ควาสิงสาโปร้อยไทยประชามสะยะเกียนเสียงการเรื่อกร<br/>ขอมีมั่น กรมการแล<br/>จอมีมั่นว่าประกอบ หล.อ.ศาสร์สารการกรีนม - มักโทสอุตสารมณีน<br/>จอมีมั่น ร่วมนี้หาวารโลก : อาชารไหก้อน(สัง-1)</td><td></td></li></ul> | 1-25 สถาประมาณ 141<br>50 เมลิกณ<br>50 โอระโพสต์<br>50 โอระโพสต์<br>50 โอระโพสต์<br>50 โอระสัตถูลเป                                                                                                    | มัวข้อข่าว<br>ชิ้ง ข่าวต่อแห่งปี สตร้อมสลามการรัฐ<br>ชิ้ง ควาสิงสาโปร้อยไทยประชามสะยะเกียนเสียงการเรื่อกร<br>ขอมีมั่น กรมการแล<br>จอมีมั่นว่าประกอบ หล.อ.ศาสร์สารการกรีนม - มักโทสอุตสารมณีน<br>จอมีมั่น ร่วมนี้หาวารโลก : อาชารไหก้อน(สัง-1)                                                                                                    |                                                                           |
| <ul> <li>Atius</li> <li>Atius</li> <li>Atius</li> <li>02/01,</li> <li>18/01,</li> <li>18/01,</li> <li>18/01,</li> <li>19/01,</li> <li>19/01,</li> <li>19/01,</li> </ul>                                                                                                    | 1-25 สถาประมาณ 141<br>1-25 สถาประมาณ<br>50 ประกาณ<br>50 ประกาณใหลดล์<br>50 ประกาณใหลดล์<br>50 ประกาณ<br>50 ประกาณ<br>50 ประกาณให                                                                                                    | ຄັງໜ້າກ່າງ<br>ສິງ ປາກລັບແກ່ເປັງສາກັດແຄວາມກາດຄັ້ງ<br>ສິງ ປາກລັບເປັນໄດ້ກ່າງປະຊາດສາດເປັນແມ່ນແຕງຫລັງກາດ<br>ອດເດັ້ມເຫັງແລງອອກເອນ<br>ແຕ່ເດັ່ງແມ່ນແຕງເລັດແມ່ນແຕງແຕງແມ່ນເຊື່ອງການເປັນແຫຼງ<br>ອດເດັ້ມເປັນແຕ່ເດັ່ງແມ່ນເຮົາເຮົາເຮົາເຮົາເຮົາເຮົາເຮົາເຮົາແຮງອາການເນັ້ນ<br>ອດເດັ້ມເປັນປະເທດີ່ແຕ່ເຮົາເຮົາເຮົາເຮົາເຮົາເຮົາເຮົາເຮົາເຮົາເຮົາ                                                                                                    |                                                                           |
| <ul> <li>Anitotica</li> <li>Anitotica</li> <li>O2/01,</li> <li>O2/01,</li> <li>18/01,</li> <li>18/01,</li> <li>18/01,</li> <li>19/01,</li> <li>19/01,</li> <li>19/01,</li> <li>19/01,</li> <li>19/01,</li> </ul>                                                                                                    | 1-25 จากประมาณ (4)<br>มห์ เมลต่งข่าว<br>50 เม็ครน<br>50 โทยเป็นหต่<br>50 โทยเป็นหต่<br>50 เมโครน<br>50 เมลาหน้า<br>50 โทยเป็นสต่                                                                                                    | <ul> <li>มีว่าสั่งน่าว</li> <li>มากสิ่งกับได้มีไทยปละเพลาะเกาะครัฐ</li> <li>มากสิ่งกับได้มีไทยปละเพลาะเขาะที่แนเสียนราชสาราร<br/>จะสิ่งสื่อ (กระการจ.ส<br/>แจลิจิตป์ได้ร่างมีนางการเขาะที่เห็น) - มีกับอยู่ของานเสียม<br/>จะสิ่งไม่ มากสิ่งการเขาะที่เครื่อน(สูง า)<br/>จะสิ่งไม่ ม่างสิ่งโมยนใจราชสารา ใหญ่สาวารสายแล้นแ<br/>จะสิ่งไม่ ม่มางสิ่งโมยนใจราชสาว "เรื่อมสิ่ง"บนการสายเป็น</li> </ul>                                                                                                    |                                                                           |
| Importance           atturb           02/01,           18/01,           18/01,           18/01,           19/01,           19/01,           19/01,           19/01,           19/01,           19/01,                                                                                                    | <ol> <li>255 จากประมาณ 141</li> <li>มศึ่ง เมลีงข่าว</li> <li>55 มศิรรม</li> <li>550 โรงสโพลล์</li> <li>50 โรงสโพลล์</li> <li>50 โรงสโพลล์</li> <li>50 โรงสารกัฐระบั</li> <li>50 สิรรม</li> <li>50 สิรรม</li> <li>50 โรงสารกัฐระบั</li> <li>50 โรงสารกัฐระบั</li> <li>50 โรงสารกัฐระบั</li> <li>50 โรงสารกัฐระบั</li> <li>50 โรงสารกัฐระบั</li> </ol>                                                                                                    | ຄັງໝໍ່ແກ່ງ<br>ໃຫຼ້ ທ່ານອັດແກ່ເປັ ຫາຈັດແຄລາແທຈກັງ<br>ເອລີແລ້າ ກ່າວການເຮັດ<br>ແຕ່ເລີ້ມການອັດແອນແລະ ແມ່ນເປັນແກ່ເປັນແກ່ນັ້ນແກ່ນັ້ນ<br>ແຕ່ເລີ້ມ ການອັດແມ່ນການດີກແຕ່, ແລະການອັດແມ່ນ, ເວັດໃນແອນທາງແມ່ນ<br>ແຕ່ເລີ້ມ ເປັນເອີ້ມແຕ່ມາດແມ່ນ ແລະການດີແມ່ນ ແຕ່ສັງຊາງແປງການ<br>ແຕ່ເລີ້ມ ເປັນເອີ້ມແຕ່ມາດແມ່ນ ແມ່ນການເປັນແມ່ນ<br>ໃຫ້ "ແມ່ນີ້ ຈຳແດນໃນການ" ຢູ່ແມ່ ແປງກ່າວເປັງ                                                                                                    |                                                                           |
| Hutowire:                                                                                                    | 1-35         endrame (H)           xiii         unriver           50         instrume           50         instrume           50         instrume           50         instrume           50         instrume           50         instrume           50         instrume           50         instrume           50         instrume           50         instrume           50         instrume           50         instrume           50         instrume                                                              | <ul> <li>ຄຳເຮັດກາງ</li> <li>ທ່າງເຮັດແຫ່ງ ແຫ່ງແມ່ນຄາງແກກກຳຮູ</li> <li>ທ່າງເຮັດເປັນຊີມທາງແຮງແພກກາງຄົງ</li> <li>ທາງເຮັດເປັນຊີມທີ່ແມ່ງແຮງ ແມ່ນຄາງແຮງແຮງ</li> <li>ທ່າງເຮັດເຊັ້ນ ແລະ ແມ່ນຄາງແຮງ</li> <li>ທ່າງເຮັດເຊັ້ນ ແມ່ງ ແມ່ງແຮງ</li> <li>ທ່າງເຮັດເຊັ້ນ ແມ່ງ ແມ່ງແຮງ</li> <li>ທ່າງເຮັດເຊັ້ນ ແມ່ງ ແມ່ງແຮງ</li> <li>ທ່າງເຮັດເຊັ້ນ ແມ່ງ ແມ່ງແຮງ</li> <li>ທ່າງເຮັດເຊັ້ນ ແມ່ງ ແມ່ງ ແມ່ງ</li> <li>ທ່າງເຮັດເຊັ້ນ ແມ່ງ ແມ່ງ ແມ່ງ</li> <li>ທ່າງເຮັດເຊັ້ນ ແມ່ງ ແມ່ງ</li> <li>ທ່າງເຮັດເຊັ້ນ ແມ່ງ</li> <li>ທ່າງເຮັດເຊັ້ນ ແມ່ງ</li> <li>ທ່າງເຮັດເຊັ້ນ ແມ່ງ</li> <li>ທ່າງເຮັດເຊັ້ນ ແມ່ງ</li> <li>ທ່າງເຮັດເຊັ້ນ ແມ່ງ</li> <li>ເຊັ້ນ ແມ່ງ</li> <li>ເຊັ່ງ ເຮັດເຊັ້ນ ແມ່ງ</li> <li>ເຊັ່ງ ແມ່ງ</li> <li>ເຊັ່ງ ເ</li></ul> |                                                                           |
| Huberita           attuti           attuti                                                                                                    | 1-25         multiane (H)           adf         taskiselys           50         taskiselys           50         taskiselys           50         taskiselys           50         taskiselys           50         taskiselys           50         taskiselys           50         taskiselys           50         taskiselys           50         taskiselys           50         taskiselys           50         taskiselys           50         taskiselys           50         taskiselys           50         taskiselys | <ul> <li>ສາງສັນນ່າງ</li> <li>ທາກສະເປະນີ ສາງດາຍສາງແກກກຽງ</li> <li>ທາກສະເປະນີໃຜ້ເກັບປະຊາຍສາງແກກກຽງ</li> <li>ທາກສະເປັນໃຫ້ການປະຊາຍສາງແກກກຽງ</li> <li>ທາກສະເປັນໃຫ້ການປະຊາຍສາງແກກກຽງ</li> <li>ທາກສະເປັນໃຫ້ການປະຊາຍສາງແກກກຽງ</li> <li>ທາກສະເປັນໃຫ້ການປະການປະຊາຍສາງແມ່ນ</li> <li>ທາກສະເປັນໃຫ້ການປະການປະການປະຊາຍສາງແມ່ນ</li> <li>ທາກສະເປັນໃຫ້ການປະການປະການປະການປະການປະມູນ</li> <li>ທາກສະເປັນເປັນເປັນເປັນເປັນເປັນເປັນເປັນເປັນເປັນ</li></ul>                                                                                                    |                                                                           |

จากผลลัพธ์ที่ได้ หากคลิกที่ชื่อเรื่อง ระบบจะขึ้นหน้าต่างให้

เลือกว่าจะเปิดดูภาพข่าว หรือจัดเก็บเป็นไฟล์ข้อมูล แบบ PDFดังภาพ

| Do you | want to open or save this file?           |
|--------|-------------------------------------------|
| -      | Name: 8-070706020063.pdf                  |
| An     | Type: Adobe Acrobat 7.0 Document, 39.1 KB |
|        | From fsv.iqnewscip.com                    |
| ~      | Open Save Cancel                          |

หากคลิกที่ไอคอน 🗈 🗈 🗎 จะเป็นการเรียกดูข่าวในรูปแบบ PDF ขาว-ดำ/ PDF สี/ HTML ตามลำดับ การเรียกดูข่าวแบบ

| HTML เป็น   | 🗟 http://edu.ignevoclip.com - iONeveClip: News clipping view story - Sugers Shrimmenkersons F. Microsoft L., 📰 🗖 🛛                                                                                                    |
|-------------|----------------------------------------------------------------------------------------------------|
|             | <b>WiQNewsClip</b>                                                                                                    |
| ดังตัวอย่าง | State of the state of the state of the |
|             | × ปีแหน้อย่างนี้                                                                                                    |
|             | st analysis and the <u>physical second second second</u>                                                                                                    |
|             |                                                                                                    |

ในกรณีที่ต้องเรียกดู หรือจัดเก็บภาพข่าวพร้อมๆ กันทีละหลาย ข่าว ให้คลิกเพื่อทำเครื่องหมาย 🗹 ข้างหน้าข่าวที่ต้องการและ

คลิกที่ 📴 💼 เพื่อ ดาวน์โหลดภาพข่าว ที่เป็นภาพ ขาว-ดำ หรือสี ใน รูปแบบการบีบอัด (Zip file) ตามลำดับ ดังตัวคย่าง

| ANTINITE INS CHINS IN 14 |                                                                                                    | Marchi         |
|--------------------------|----------------------------------------------------------------------------------------------------|----------------|
| ê 🛑 🛑                    |                                                                                                    |                |
| 🗍 กลับวันที่ เธอร์เช่าว  | พักษัณฑา                                                                                                    | History        |
| 00,01,50 silen           | 🛞 ราวสมสหรี สะทัศษตรามการรัฐ                                                                                                    | 1) 🖺 🚆         |
| 3801,53 Ten Ten 1        | 🖼 ระวสิตภัณฑ์สารีสาระเมตรามระสะเมสิตภาพหวังพ                                                                                                    | 5 B 2          |
| 16,01,53 Terzinasi       | File Bowohod                                                                                                    | 2 🔮 🗄          |
| 1601/57 Teckiquel        |                                                                                                    | - R 🖪 🖻        |
| 15.0L/53 užeu            | Do you want to open or save this tile?                                                                                                    | 1 B B          |
| 19,01,50 anten           | Contraction of the second second seco | 1 🖺 E          |
| isatar course [          | Type: WinZp File, 1.05 YB                                                                                                    | 1 B B B        |
| 19,01,50 užew            | Frank for lignewisclip, can                                                                                                    | 1 1 2          |
| ікыГан! C5(53).20 [      |                                                                                                    | R 🖪 🗄          |
| uefic (253320 [          | Qoon Save Carce                                                                                                    | - B 🛢 🖁        |
| 10.02/53 @lemons.01      |                                                                                                    | 1 🖺 🗄          |
| 3 28.0753 en 65 én       | . While the from the internet can be upshill some first can protectable                                                                                                    | - B B B        |
| Banjimer (2003) [        | herryese computer. If you choose that the sources, do not open or                                                                                                    | 2 🛚 🖉          |
| Representation (CRONE)   | - WARDER WIRLINGE                                                                                                    | 1 🖺 🔮 🗄        |
| 1:00.00 (C.00.00)        | จารดังมี สังหาดังการเมืองรายรู้จัก "ศาสโตก" กัน                                                                                                    | <u>n</u> 🛛 🖉 🕷 |
| 16.06/53 <i>10</i> 2013  | สมรับ สายหรือเป็นการในโดยสมาริการสุดทาง (1)                                                                                                    | 1 🔮 🗄          |
| under Charles B          | กษุณหาราชสหมารณ์สาหงริศาร                                                                                                    | 19 🖪 🚆         |
| 图 (9.67.5) 和水台           | ับระหรังมหมุณมหาศักรรณ์สารณ์                                                                                                    | 1 🖻 🔮 🖥        |
| E.07/50 mjannapilin      | กระทักมไดของ เอรื่องกระดังกระกังกร้างกร                                                                                                    | R 🔡 🗄          |
| 06/07/50 auterán         | จระด้วยไปท่างสามารถสามารถ                                                                                                    | - <u>3 8 8</u> |
| 10,07,50 unaccopied      | Transitution for star                                                                                                    | 1 🗎 🗄          |
| 1500/53 waranyar         | ระเดิม) แล้มกินเรียนกับปริเภท และเพิ่มประกาท                                                                                                    | 1 B B B        |
| 2.07/53 užeu             | Sanayized Harrow La da carrows increased areas                                                                                                    | 1 🗎 🚆          |
| 1 2002/80 within         | 1 Antaka not and dear the set for                                                                                                    | - 10 B R       |

🖎 หากไม่มีการใช้งานที่ต่อเนื่อง ระบบจะตัดการใช้งานใน 15 นาที เพื่อให้ผู้ใช้ท่านอื่นสามรถเข้าใช้งานได้

> จัดทำโดย กัลยา ยังสุขยิ่ง ฝ่ายบริการช่วยค้นคว้าวิจัย ศูนย์วิทยทรัพยากร จุฬาฯ (ฉบับพิมพ์ครั้งที่ 2) เมษายน 2553